# Contents < Capture >

| 1.  | OrCAD                 |                       | 6   |
|-----|-----------------------|-----------------------|-----|
| 2.  | Capture               |                       | 8   |
|     | Capture               |                       |     |
| 3.  | Capture Window -      |                       | 10  |
| 4.  | Capture               |                       | 18  |
|     | Hot key               |                       |     |
|     | Capture Schem         | atic Design Flow      |     |
| 5.  | Schematic Design      |                       | 20  |
|     | Schematic Design      |                       |     |
|     | Annotate (Update Part | Reference)            |     |
|     | Design Rules Check    |                       |     |
|     | Create Netlist        |                       |     |
| 6.  | Footprint             |                       | 25  |
|     | Property Editor       |                       |     |
|     | UPD file              |                       |     |
|     | Layout                |                       |     |
| 7.  | Option                |                       | 27  |
|     | Preference            |                       |     |
|     | Design Template       |                       |     |
| ~   | Schematic page prope  | rties                 | 20  |
| ð.  | (Hierarchical Str     | ucture)               | 30  |
|     | (One sr               | neet structure)       |     |
|     | (Flat Hi              | erarchical Structure) |     |
|     | (Hierard              | chical Structure)     | • • |
| 9.  | Schematic Library     |                       | 36  |
| 10. | . Program Install     |                       | 41  |

# OrCAD Capture for Windows Software version 9.2

- Basic Educational Book -

1. OrCAD

가

|                           |                  | EDA(Electronic        | Design          |
|---------------------------|------------------|-----------------------|-----------------|
| Automation)               |                  |                       |                 |
| 가                         | EDA              |                       |                 |
|                           | EDA가             |                       |                 |
| Computer                  |                  |                       |                 |
| •                         | Compute          | er                    |                 |
| CAD(Computer Aided Design | - Computer       | )                     |                 |
| CAD                       | Electronic CAD   | Mechanical CAD가       | ,               |
| Electronic CAD            | 가                | OrCAD ,               | ,               |
| 3                         | CAD              | 가 AutoCAD .           |                 |
| OrCAD Inc. 1985           | EDA(Electronic D | esign Automation)     |                 |
|                           | DOS S            | SDT(Schematic program | )               |
| ,<br>Windows Capture      | Schematic D      | )esian                | /               |
| . 1995 PCB                | Artwork          | N                     | <b>Aassteck</b> |
| PCB Artwork Tool(La       | ayout)           |                       | , 1998          |
| Analog & Digital M        | ixed mode Simula | ation                 |                 |
| Pspice , PC               | level EDA        |                       |                 |
|                           |                  |                       |                 |
| -1                        | ED               | /A                    |                 |
| · /f                      |                  | / ,                   |                 |

.

Time - To - Market OrCAD 9.xx EDA Tool

.

Capture / Capture CIS for Windows

- , PC Board Windows Analog/Digital PCB SMD PCB 가 SmartRoute Tool CAM Tool Gerber file Editing

PSpice (A/D) for Windows

- PC Analog/Digital Tool.

# 2. Capture

Capture

OrCAD Capture program (Schematic) , Netlist file . OrCAD Capture program 가 Netlist Auto CAD, Genertic CAD DXF Netlist , EDIF, VHDL, Verilog HDL Netlist . Pspice Library 44,000 library 가 . Wire, Bus (Auto Logo File Junction), Macro Toolbar Tool Palette , , database . Windows On-line Help Interactive Tutorial , Excel, Lotus . Install OrCAD program 9.x version CD , Install 10 Capture OrCAD Capture Program C: \ Program Files \ OrCAD Release 9.x \ Capture \ .... **OrCAD** Release OrCAD program Windows Capture 9.x . Capture Program Windows가 .

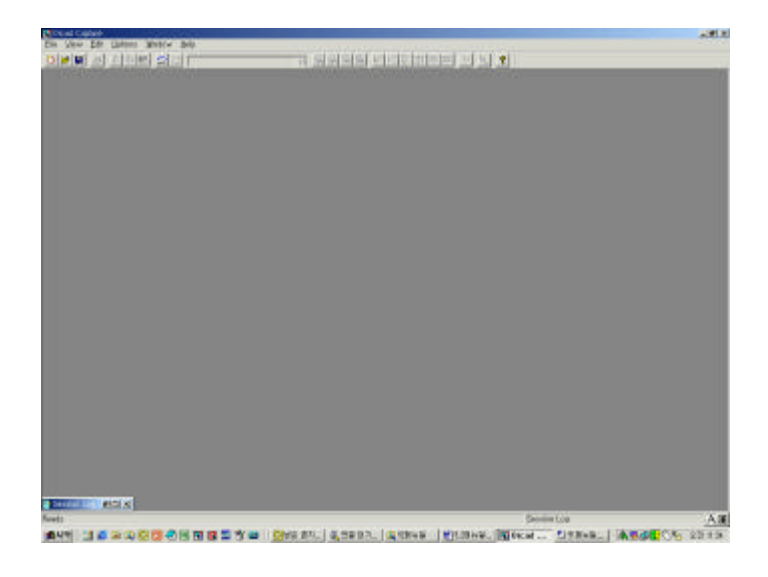

|         | File menu | New |
|---------|-----------|-----|
| Project |           |     |

File menu New Project

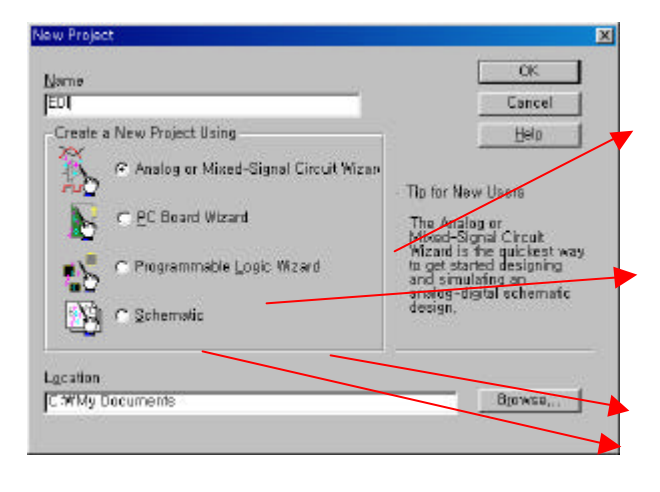

OrCAD Program

# Analog Analog/Digital Pspice Project option.

PCB OrCAD Layout Project option.

CPLD FPGA design, Digital simulate OrCAD Express Project option. Schematic Capture Project option.

Editing , .

Key point

3. Capture Window

OrCAD 9.x version Capture program \*.opj . Pspice Express program Capture Schematic file \*.dsn , \*.dsn file file \*.opj , \*.opj file Project Design file

.

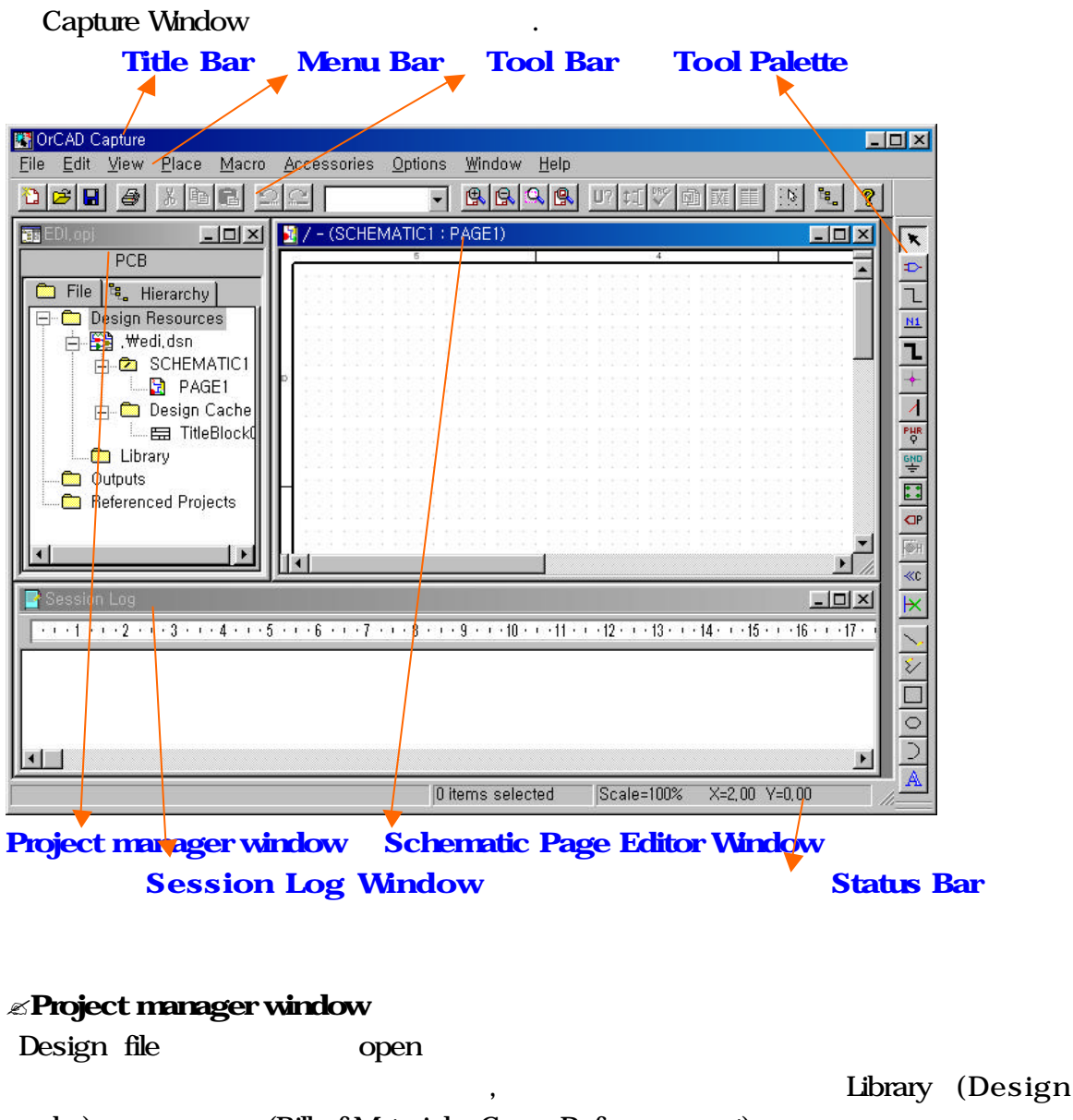

cache), (Bill of Materials, Cross Reference part)

(Design Rules Check)

Schematic Page Editor Window , manager (Project manager Window) (Schematic Page Editor Window) Schematic . Parts( Symbols ) Part editor Windows ✓Session Log Window (U1, U2...) Annotate(Update Part Reference) ERC(Error Rules Check) (DRC : Design Rules Netlist Check) ≪Status Bar 가가 가 Bar . ∠Title Bar **OrCAD** Capture Bar , , . ∠Menu Bar File Tool Options Place . ∠Tool Bar open, save, , Annotation, , Design Rules Check, Netlist Bar . [new file, open. save, print] [Help] [Zoom] [cut, copy, paste] MRU window [project manager] [undo, redo] [snap to grid] 12 🗃 🖬 🎒 X 🖻 🖬 B. B. B. B. U? 11 080 v N X

- Annotate (Update Part Reference) :

- Back Annotate : Gate Pin
- Design Rules Check (DRC) :
- Create Netlist :
- Cross Reference Part :
- Bill of materials :
  - file

.

≪Tool Palette

Bar .

|       |    | • |
|-------|----|---|
| 1     | 1  |   |
| Ì     | N  | 1 |
|       | 1  |   |
| 1     | ŧ  |   |
| 5     | 1  | I |
| F     | ų  | R |
| 6     | N  | 0 |
|       |    |   |
| 4     |    | P |
| Free. | 1  | H |
| Y     | 81 | 2 |
| ł     | ×  | < |
|       | ~  |   |
| 11    | 2  | / |
| [     |    | ] |
| 0     |    | > |
| 10000 | 2  | ) |
| -     | A  | 1 |

| Select :                    |      |   |     |   |  |
|-----------------------------|------|---|-----|---|--|
| Place part :                |      |   |     |   |  |
| Place wire :                |      |   |     |   |  |
| Place net alias :           |      | ( | )   |   |  |
| Place bus : Multi           |      |   |     |   |  |
| Place junction :            |      |   |     |   |  |
| Place bus entry :           | wire |   |     |   |  |
| Place power :               |      |   |     |   |  |
| Place ground :              |      |   |     |   |  |
| Place hierarchical block :  |      |   |     |   |  |
| Place [hierarchical] pin :  |      |   |     |   |  |
| Place [hierarchical] port : |      |   |     |   |  |
| Place off-page connector :  |      |   |     |   |  |
| Place no connect :          | pin  |   |     |   |  |
| Place line :                |      |   |     | • |  |
| Place polyline :            |      |   |     |   |  |
| Place rectangle :           |      |   |     |   |  |
| Place ellipse :             |      |   |     |   |  |
| Place arc :                 |      |   |     |   |  |
| Place text :                |      | Т | ext |   |  |

.

-

, , ,

file

. file .( 가 )

# Tool bar

# Place Part

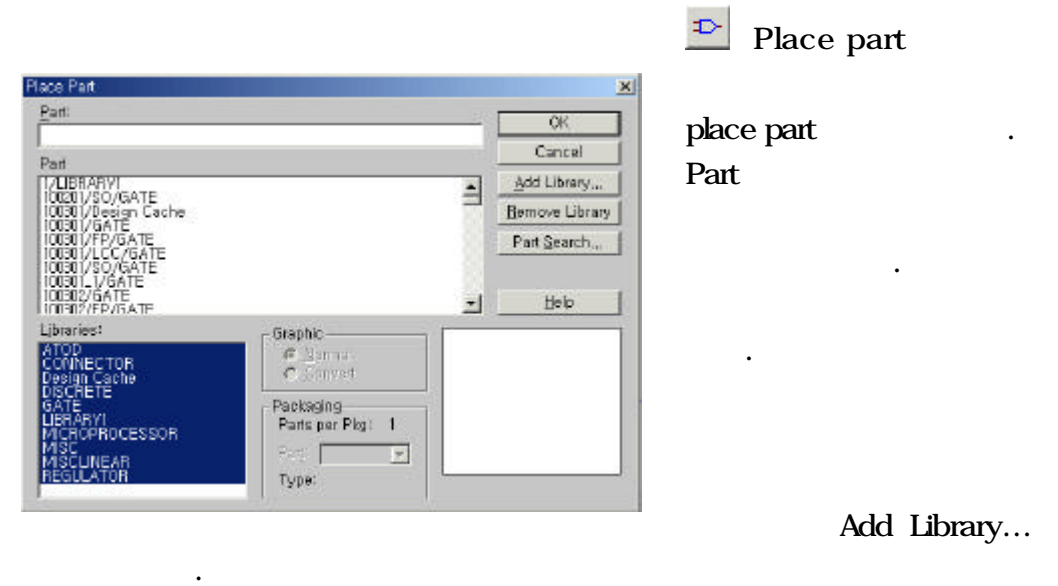

Part Search × Eart: OK Part Search X (al Part Part IBE ary. Als?? .ibrary Cancel Libraries rch. Part Search... SEL Begin Search eDriverReceiver, alb eDriverReceiver, alb eDriverReceiver, alb -Help part search Librarie .(hot key; P) ate, olb ate, olb -MF wild card(character) Library Bath C:WOrcad9, 2WCaptureWlibrary Browse ... Type: Extension character(\*)가 ) \*ls00 \*character part search ls 가 ls00 Question character(?)가 74ls?? . 가 가 74ls 가 (? 가 ) \*ls?? 가 가 가 ls가

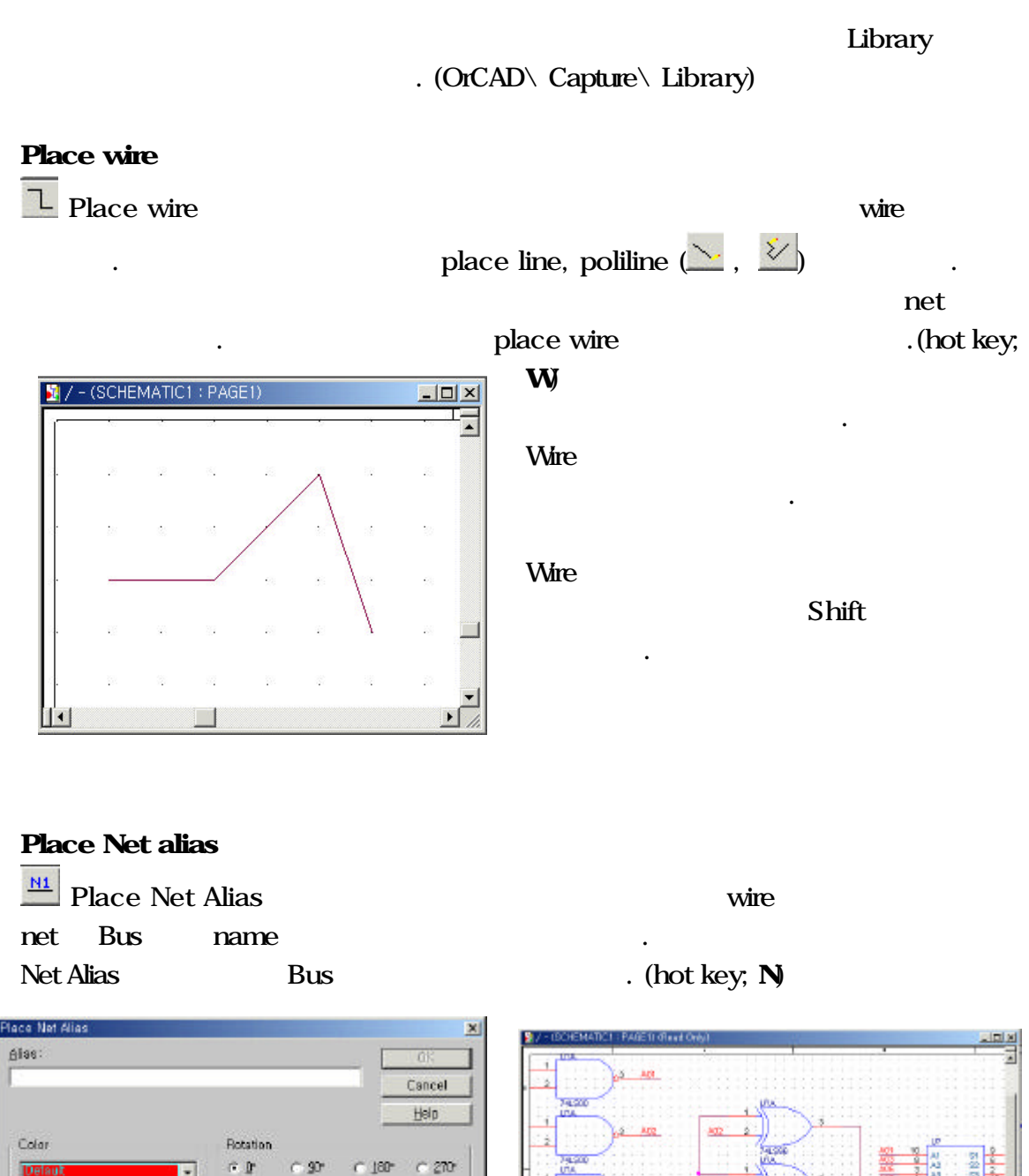

Ex) Net Alias name A1,A2

Change,... Use Default | Arial 7 (default)

Fart

.

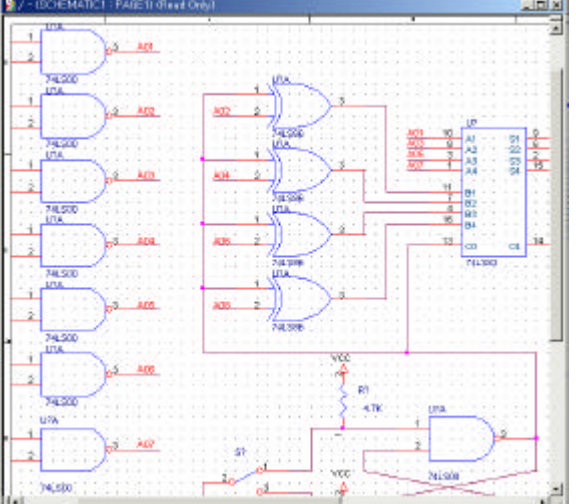

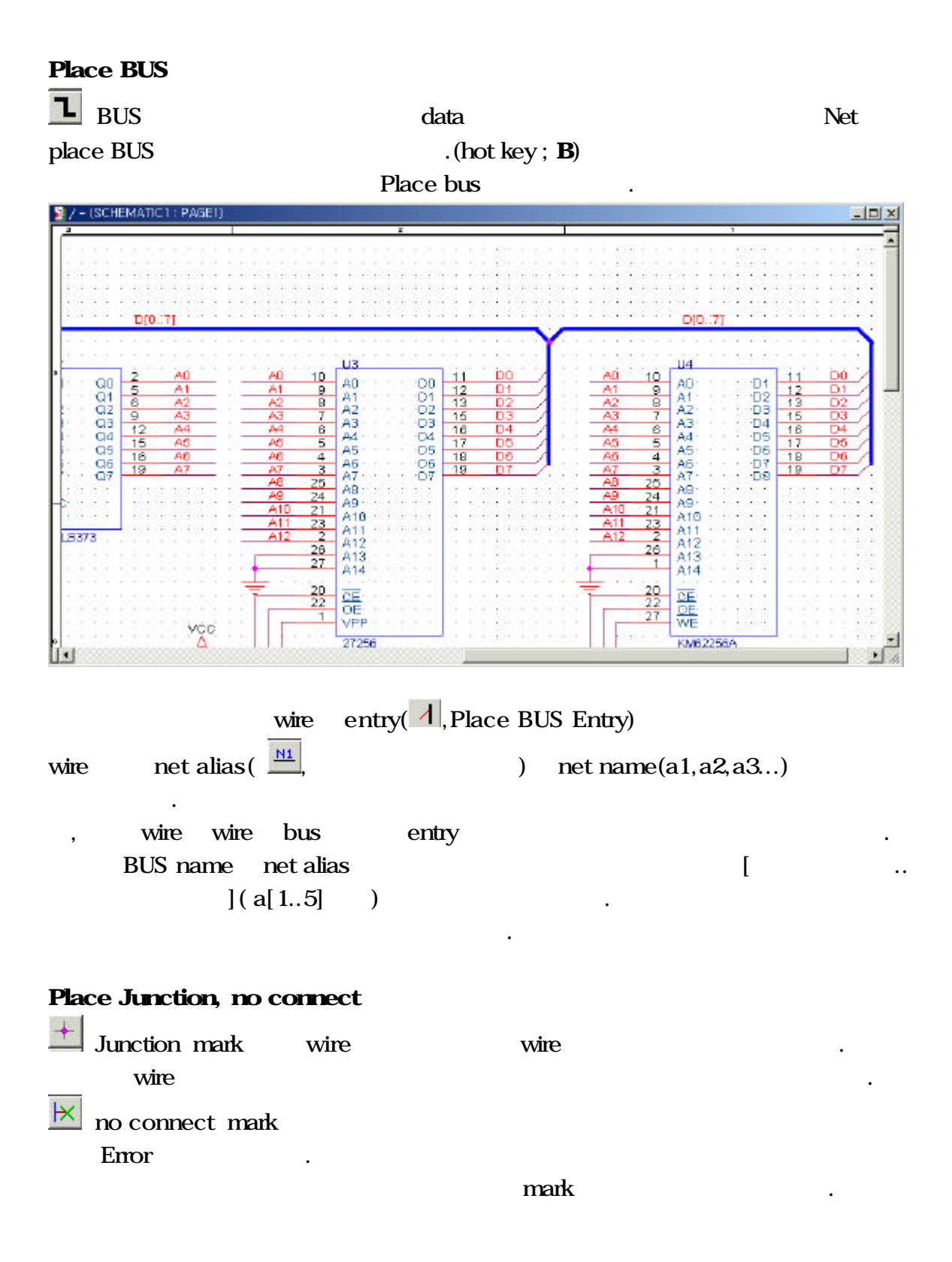

### Place hierarchical block

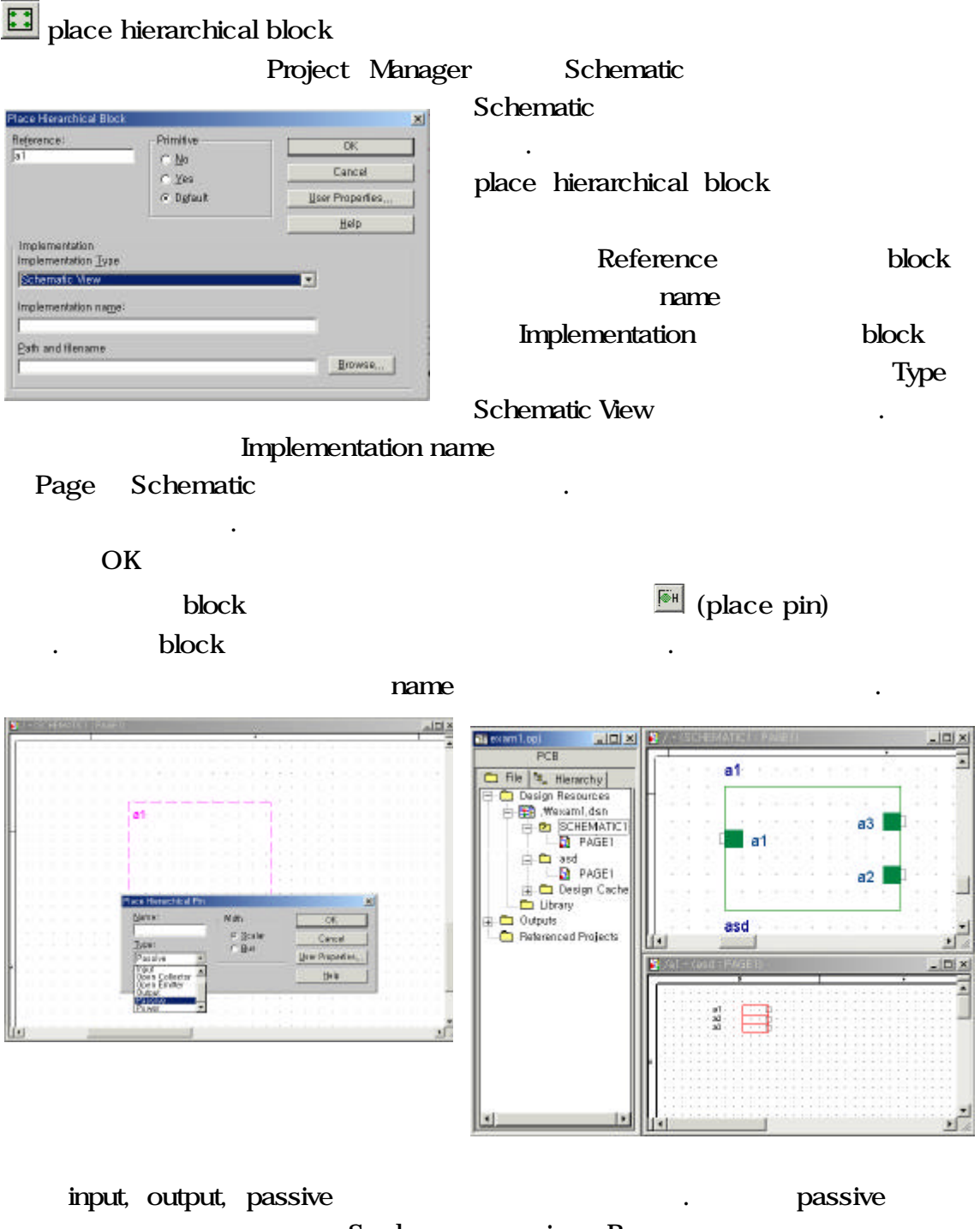

. Scalar wire Bus 가 Descend hierarchical block name port가 project manager folder가 .

.

가 .

Reference namenameimplementation typenameblock.(8)..

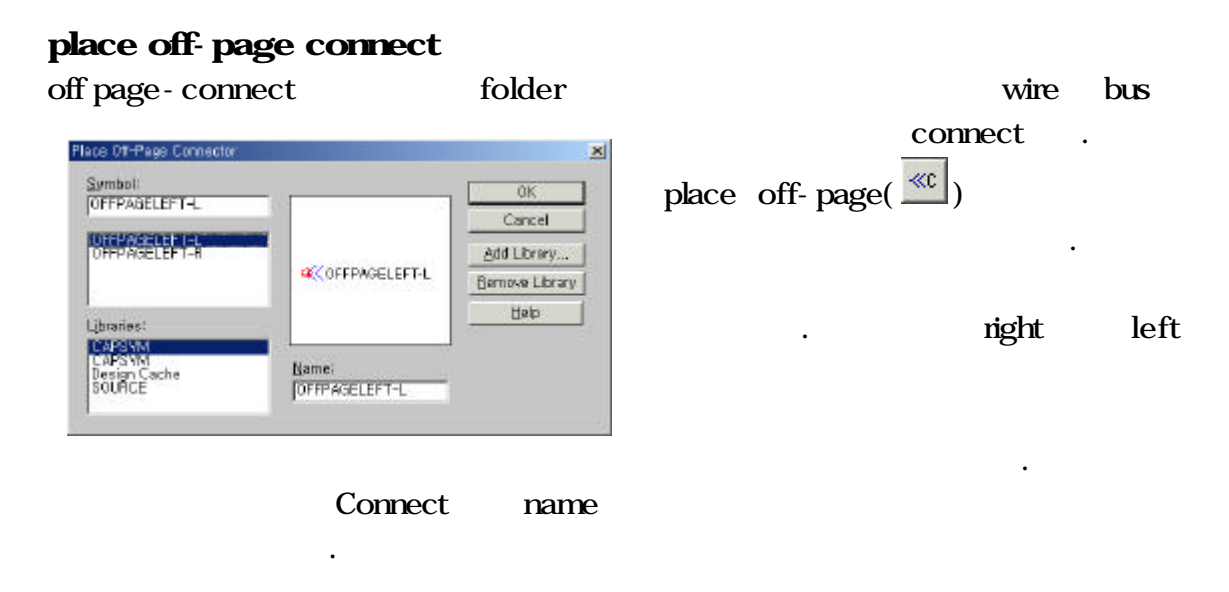

# Place hierarchical Port

| Place | hierarchical | port( 🔎 ) |
|-------|--------------|-----------|
| Conne | ect          |           |

| Place Herarchical Port                                                                                                    |                      | ×                                                    | Port              |             |
|----------------------------------------------------------------------------------------------------|----------------------|------------------------------------------------------|-------------------|-------------|
| Surrool:<br>PORTLEFT-R<br>PORTLEFT-R<br>PORTLEFT-L<br>PORTNO-R<br>PORTNO-R<br>LUraries:<br>CAPSYM<br>Decian Cache<br>SOURCE | Njamet<br>PORTLEFT-R | ок<br>Cancel<br>Add Ubrary<br>Bernove Ubrary<br>Belp | . Off-p<br>t type | age connect |
| Dest                                                                                                    |                      | Fares                                                | output            | port        |
| Port                                                                                                    | input                | Error                                                |                   |             |

4. Capture

Ľ

≤.opj (OrCAD Project file) - OrCAD Capture , Design file link . ≤.dsn (Schematic Design file) -≤.olb (OrCAD Library file) - Capture ∠ .upd (Property Update file) - PCB library Footprint Library ≤.swp (Back annotation file) -Gate pin swap . ≤.drc (Design Rules Check report file) -DRC report ≤.bom (Bill of materials report file) report . ≤.xrf (Cross Reference part report file) report . ∠.mnl (Netlist file) -Netlist .

### Hot key

| Zoom in     | l I          |
|-------------|--------------|
| Zoom out    | 0            |
| Zoom to all | +            |
| Zoom center | С            |
|             |              |
| Cut         | Ctrl +X      |
| Сору        | Ctrl + C     |
| Paste       | Ctrl + V     |
| сору        | Ctrl + mouse |

| Find                 | Ctrl + F |
|----------------------|----------|
| Repeat               | F4       |
| Rotate               | R        |
| Mirror Horizontally  | H        |
| Mirror Vertically    | V        |
| (                    | Alt      |
|                      | Shift    |
| Redraw active window | F5       |
|                      |          |

### Schematic Design Flow

, PCB Footprint Library 6 .

### . Schematic Design

- Capture , Schematic , Design .

### . Annotate (Update Part Reference)

- ( :Reference name)

# . DRC (Design Rules Check)

- Wire Port ERC(Error Rules Check) matrix Port type .

.

# . Footprint Layout Footprint 가.

- . Create Netlist
  - Schematic Design Netlist file

# 5. Schematic Design

# 🖉 Schematic Design

| Capture                           | File   | New            | Design  |        |             |
|-----------------------------------|--------|----------------|---------|--------|-------------|
| , Schematic<br>page editor window | menu b | Project<br>bar | manager | window | Schematic   |
| Project manager window            |        |                |         |        |             |
| ,                                 |        | me             | nu가     | , Sch  | ematic page |
| editor window<br>menu가            |        |                | ,       | ,      |             |

| Schematic      | PCB                                |
|----------------|------------------------------------|
| Part (Library) | Component (Footprint)              |
| Wire           | Net (Ratsnest, Connection / Track) |

| <i>⊯</i> Library Part    | Symbol    | ···· 💬 ··· 🛫 💡 ··· 🛠 ··OFFPAGELEFT-L·····                      |
|--------------------------|-----------|----------------------------------------------------------------|
| , Title Block,<br>Svmbol | Port      | PORTLEFT-L PORTLEFT-R VCC_CIRCLE COFPPAGELEFT-R                |
| library                  | ,<br>Part | Tītļe<br><tītlę></tītlę>                                       |
|                          |           | Size Document Number Rev<br>A3 <doc> <rev code=""></rev></doc> |
|                          |           | Date: Wednesday, February 23, 2000 Sheet 1 of 1                |

✓ PCB Component , PCB Footprint . , PCB (Routing) 가 Connection Ratsnest , Routing Track .

### Place Part

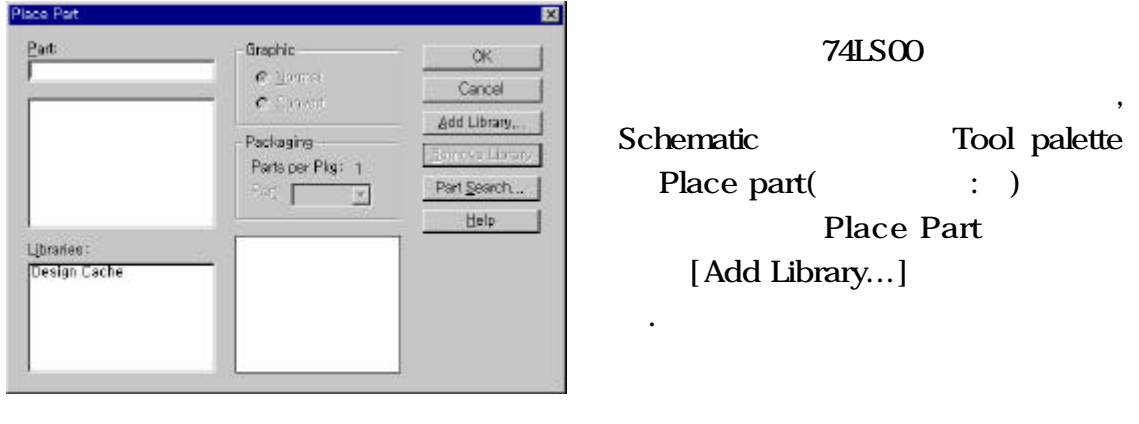

가 , Gate.olb library file - , Library !- [ ]

- Place Part
- 가 , [OK]

(hot key; H)

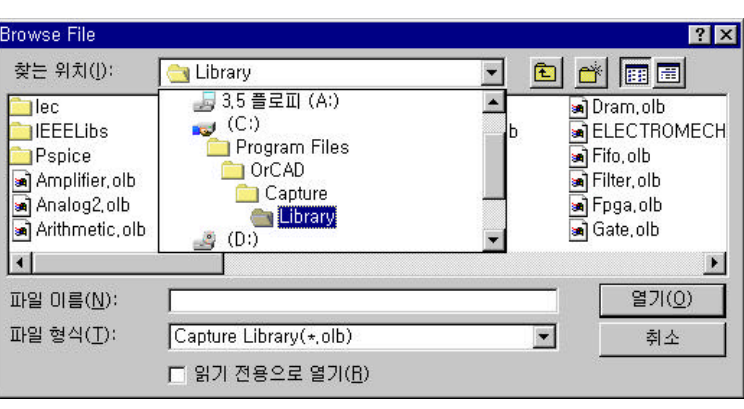

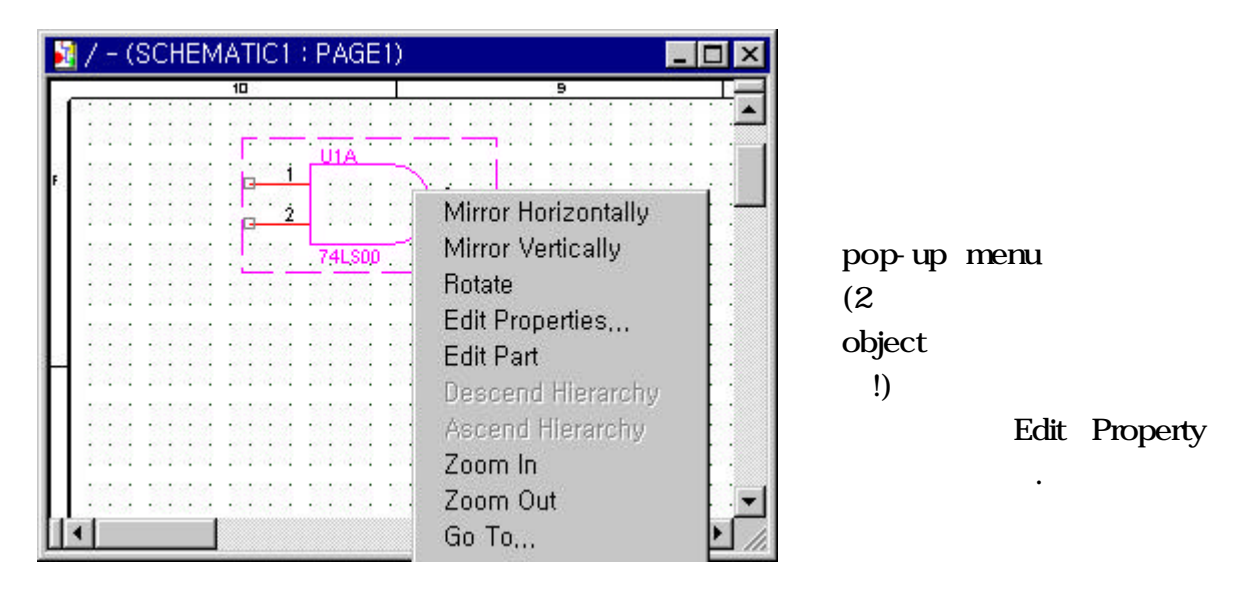

Rotate (hot key; R) Mirror Horizontal Mirror Vertical ( hot key ; V)

- 21 -

| Part Search                                                                                                   |                                                                  |
|----------------------------------------------------------------------------------------------------|------------------------------------------------------------------|
| Library Pla                                                                                                   | Ce Part OK                                                       |
| Part [Part Search]<br>. Part Search                                                                           | Part Part Part Part Part Part Part Part                          |
| Search] library<br>*.olb file<br>[OK] .                                                                       | JIII I Idole's OS FEOL/SO/AusDitiverTranscelver.olb Beain Search |
| Library Path !                                                                                                | C:WOrcad3.2WCaptureWilbrary Browse                               |
| Part serch Wild Card<br>Extension Character (*) :<br>MOO<br>Question Character :                              | ( EX ; *LS00 , NE5* ,<br>C*21 ,)<br>( EX ; SHC?01 ,              |
| IL?54                                                                                                    | 4M,?LP161,ZSR800/S?,…)                                           |
| Place wire                                                                                                    |                                                                  |
| Menu Bar Place Wire<br>. schematic window                                                                     | ,<br>Tool Palette Place Wire                                     |
|                                                                                                    | pop up menu                                                      |
| End Wire .<br>, , ,<br>Shift'                                                                                 | 가                                                                |
| ≪Annotate (Update Part Refere                                                                                 | ence)                                                            |
| Annolate E<br>Scope<br>C Update gentre design<br>C Update gelection<br>Cancel                                 | 가                                                                |
| Action<br>C Incremental reference update<br>C East patr references to ?"<br>C Add Intersheet References       | U1, U2 R1, R2<br>C1, C2                                          |
| C Delete Intersheet References<br>Mode<br>C Update Occurrences<br>C Update Instances (Preferred)              | (Part Reference Name) .                                          |
| Physical Packading<br>Combined property string:<br>(RValus)(Source Package)                                   |                                                                  |
| <ul> <li>Beset reference numbers to begin at 1 in each page</li> <li>Do not change the page number</li> </ul> |                                                                  |

| Reference Name<br>Option menu      | Preference      | Annotating,<br>Miscellaneous<br>Referen | Update Pa<br>Auto Ref<br>ce Name | rt Reference<br>erence' |
|------------------------------------|-----------------|-----------------------------------------|----------------------------------|-------------------------|
| Сору                               |                 | ,                                       |                                  |                         |
| Edit property                      |                 | ,                                       |                                  |                         |
| Annotate                           |                 | Reset (U?, R?)                          |                                  |                         |
|                                    |                 |                                         |                                  |                         |
| Scope()                            |                 |                                         |                                  |                         |
| Update entire design :             |                 | update                                  |                                  |                         |
| Update Selection :                 | upda            | te                                      |                                  |                         |
|                                    |                 |                                         |                                  |                         |
| Action                             |                 |                                         |                                  |                         |
| Incremental Reference upo          | date : F        | Reference name                          | 가                                |                         |
|                                    |                 | (? Mark)                                | upda                             | ate.                    |
| Unconditional Reference u          | update :        | Reference name                          | 가                                |                         |
|                                    |                 |                                         |                                  |                         |
| Reset part Reference to ?          | : Refer         | ence name                               |                                  | 4 - 4                   |
| Add Intersheet References          | 5.              |                                         | on -page conn                    | ector                   |
| Delete Intersheet Reference        | ces : Intershee | et Reference                            |                                  |                         |
|                                    |                 |                                         |                                  |                         |
| Mode                               |                 |                                         |                                  |                         |
| Update Occurrences : Ref           | erence updat    | e                                       | Ref                              | erence                  |
| L                                  | Jpdate.         |                                         |                                  |                         |
| Update instances (Prefer           | red):           |                                         | Reference upo                    | late. PSpice,           |
| ~ Docian Pulso Chock               |                 |                                         |                                  |                         |
|                                    |                 |                                         |                                  |                         |
| Design Rules Check                 |                 | ×                                       |                                  |                         |
| HARRING THE T NOT Y SERVER MARKING |                 |                                         |                                  |                         |

| Scope<br>C Check gritine design<br>C Check gelection                                                                                                    | Mode<br>C Use occurrences<br>G Use instances (Proterred)        |
|----------------------------------------------------------------------------------------------------|-----------------------------------------------------------------|
| Action<br>Check design rules<br>Check design rules<br>Check design rules                                                                                |                                                                 |
| Report<br>Create DRC markers for <u>w</u> arnings                                                                                                    | To Paraly managemented parts                                    |
| <ul> <li>Check off-page connector connections</li> </ul>                                                                                                | Check SDT compatibility                                         |
| Report identical part references     Report invalid packaging     Report Invalid packaging     Report Interarchical ports and off-page     Report Elie: | F Report off-grid objects<br>Report all get nemes<br>connectors |
| D:WAkkimWsampleWSample2_90WSchl                                                                                                    | #SCHILDRC Browse                                                |

Error Check , Electronic CAD

가 .

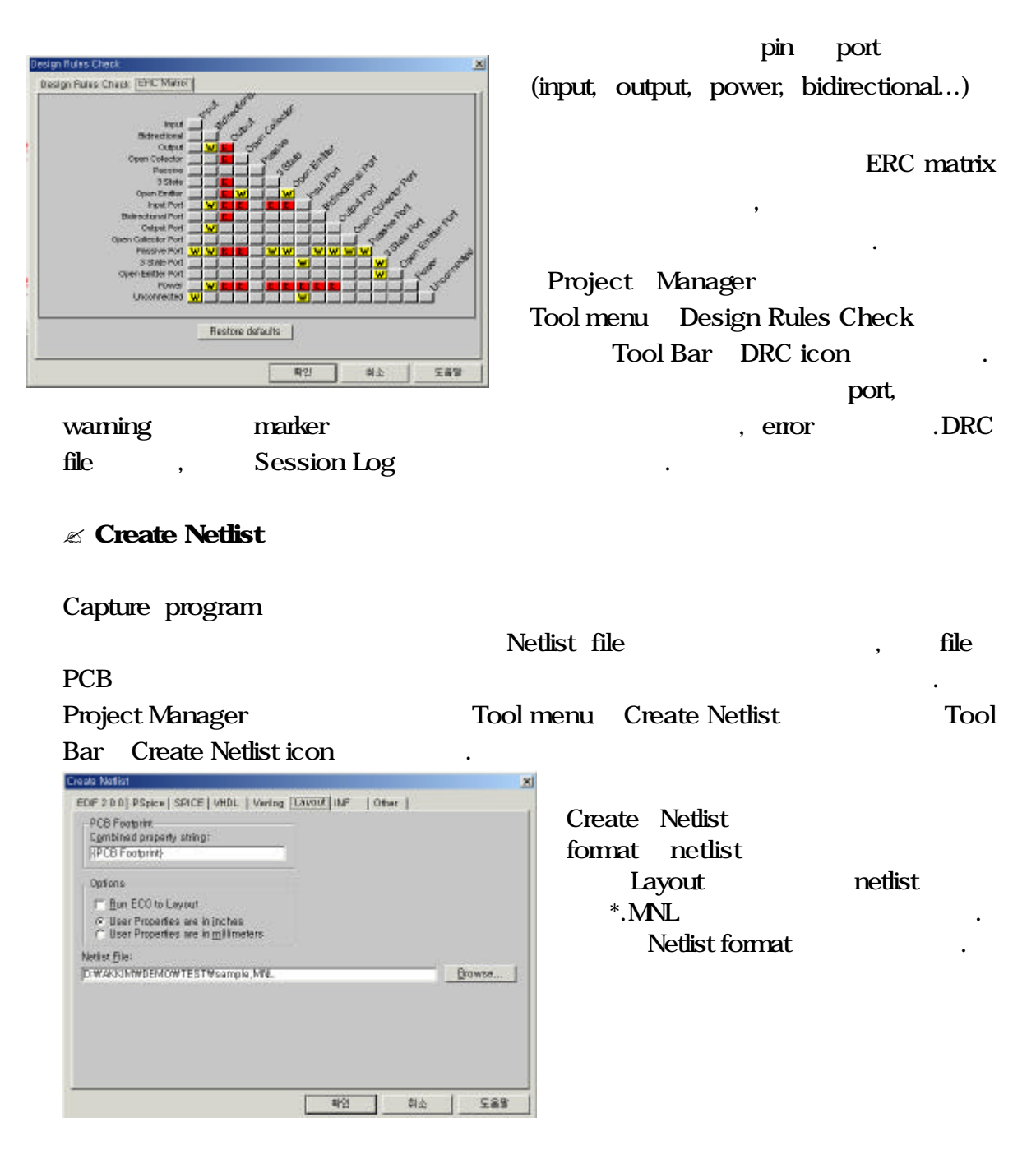

- EDIF Electric Data Interface Format
- Spice Simulation Program with Intergrated Circuit Emphasis
- VHDL Very high speed Hardware Description Language
- Verilog Verilog-Hardware Description Language
- Other ? Mentor(mentor.dll), Cadstar(racalred.dll, rinf.dll), Pads(pad2k.dll, padspcb.dll), Pcad(pcad.dll), Protel(protel2.dll),...

6. Footprint

|                                                                                                |                                                                                                    |                     | PCB                  |                                                                                                    |
|------------------------------------------------------------------------------------------------|----------------------------------------------------------------------------------------------------|---------------------|----------------------|----------------------------------------------------------------------------------------------------|
| PCB desig                                                                                      | Footprint<br>n program Layc                                                                                                | PCB<br>out Library  | 가 .                  | , OrCAD                                                                                                    |
| F                                                                                              | Footprint                                                                                                    |                     | 3가                   |                                                                                                    |
| ⊯ Proper                                                                                       | ty Editor                                                                                                    |                     |                      |                                                                                                    |
| Footprint<br>manager                                                                           | Prop<br>Footprint                                                                                                    | erty Editor<br>copy | ,<br>Property Editor | Edit property<br>Layout program library<br>Footprint                                                                                                    |
| Lib<br>Too<br>Property Editor<br>New, App<br>1 p: BCD : BCD<br>2 p: BCD : BCD<br>3 + BCD : BCD | rary manager<br>ol menu<br>My Display Delete Prope<br>1947 - 200717093 U47<br>1948 - 215060997 U48<br>1948 - 215060997 U48 | Layout              |                      | Library Manager       X         Librarics       METRIC         EX. gui       Add         Remove       Footprints         DIP.100/24/W.300/L1.250       BLKCON.100/VH/TM120FW.20         BLKCON.100/VH/TM20E/W.20       BLKCON.100/VH/TM20E/W.20         BLKCON.100/VH/TM20E/W.20       BLKCON.100/VH/TM20E/W.20         BLKCON.100/VH/TM20E/W.20       BLKCON.100/VH/TM20E/W.20         BLKCON.100/VH/TM20E/W.20       BLKCON.100/VH/TM20E/W.20         BLKCON.100/VH/TM20E/W.20       BLKCON.100/VH/TM20E/W.20         BLKCON.100/VH/TM20E/W.20       BLKCON.100/VH/TM20E/W.20         BLKCON.100/VH/TM20E/W.20       BLKCON.100/VH/TM20E/W.20         BLKCON.100/VH/TM20E/W.20       BLKCON.100/VH/TM20E/W.20         BLKCON.100/VH/TM20E/W.20       BLKCON.100/VH/TM20E/W.20         BLKCON.100/VH/TM20E/W.20       BLKCON.100/VH/TM20E/W.20         BLKCON.100/VH/TM20E/W.20       BLKCON.100/VH/TM20E/W.20         BLKCON.100/VH/TM20E/W.300/H.1.250       DSUB/RP.318/TM/15         JUMPER200       OSC8H4P         PLCC44       QUAD.65M/160/WG30.00         QUAD.65M/140/WG22.00       QUAD.65M/160/WG30.00         SIMM.050/VS_RP/TM/1.300/S       SIP/TM/1.300/S         SIP/TM/L.300/S       SIP/TM/L.300/S         SIP/TM/L.300/S       SIP/TM/L.300/S |
| Parts 6                                                                                        | Schematic Nets ( Pins (                                                                                                    | TI                  |                      | Delete Footprint                                                                                                    |

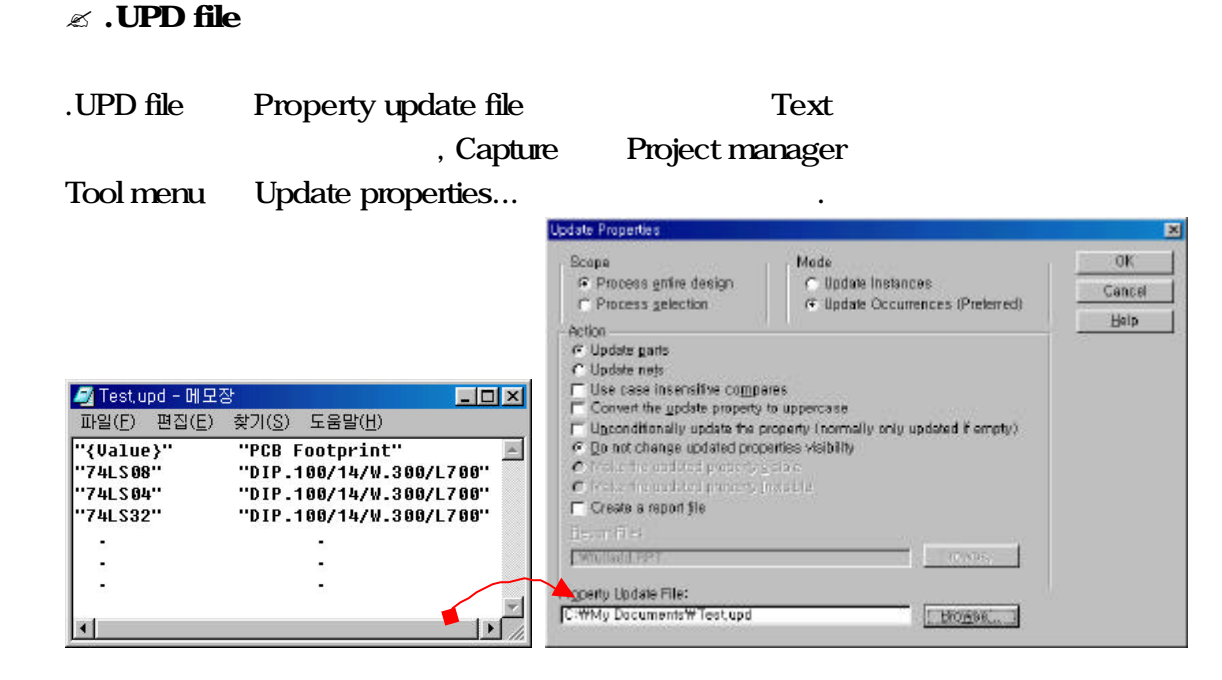

🗷 Layout

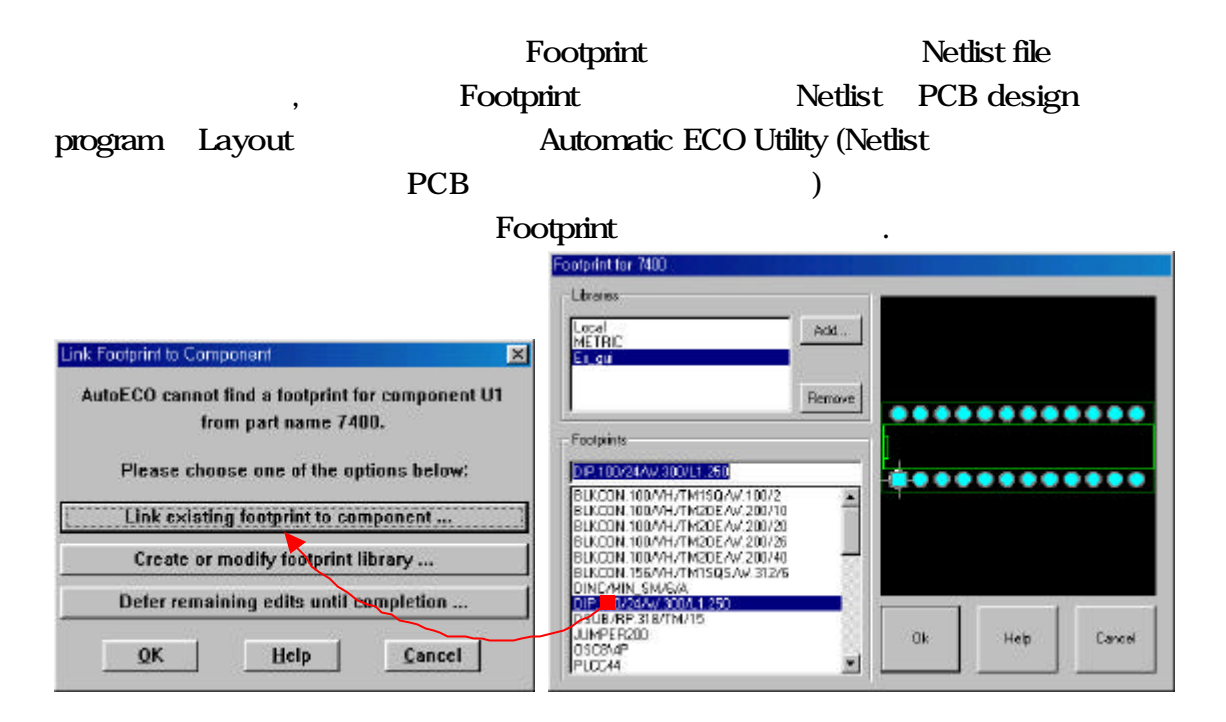

7. Option

∠ Preference

grid'

.

| Schematic design                                                                             |           |        | option      |
|----------------------------------------------------------------------------------------------|-----------|--------|-------------|
| menu .                                                                                       |           |        |             |
| Preference option                                                                            |           |        |             |
| Schematic Page Editor                                                                        |           | ,      | Part and    |
| Symbol Editor                                                                                |           |        |             |
| Preference option                                                                            |           | object | color ,     |
| Grid                                                                                         | , Zoom    | Scroll | Display % , |
| option                                                                                       |           |        |             |
| Preferences                                                                                  | ×         | cole   | or/print    |
| Colors/Print Grid Display   Pan and Zoom   Select   Miscellaneous   Ter<br>Print Print Print | et Editor |        |             |

| Print |                   | Print | a and the second second | Print | V            |
|-------|-------------------|-------|-------------------------|-------|--------------|
| 7     | glias             |       | Hiererchical Pin        | 7     | Bn           |
|       | Background        | ₽     | Hierarchical Port       | R     | Ein Name     |
|       | Bookmark          |       | Hier, Port Text         | P     | Pin Number   |
| F     | Bus               | F     | Junction                | F     | Eower.       |
|       | Connection Square | 2     | No Connect              | P     | Power Text   |
| F .   | Display Property  | ₽     | Off-page Connecto       |       | Selection    |
|       | QRC Marker        | P     | QH-page Cnch Tex        | t 🖂 🔤 | Jest         |
| F     | Graphics          | P     | Part Body               | 9     | Die Black    |
| Г [   | Grid              | ₽     | Pert Body Rectangi      | *F    | Title Text   |
| P     | Herarchical Block | 2     | Part Reference          | 2     | 19 the       |
| R     | Hier, Block Name  | 12    | Eart Value              |       | Use Detaults |
|       |                   |       | 8991                    | 철소    | 5.89         |

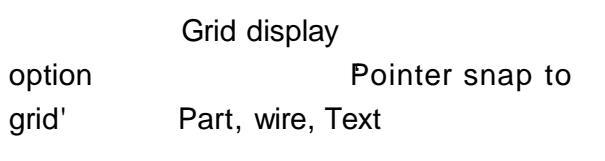

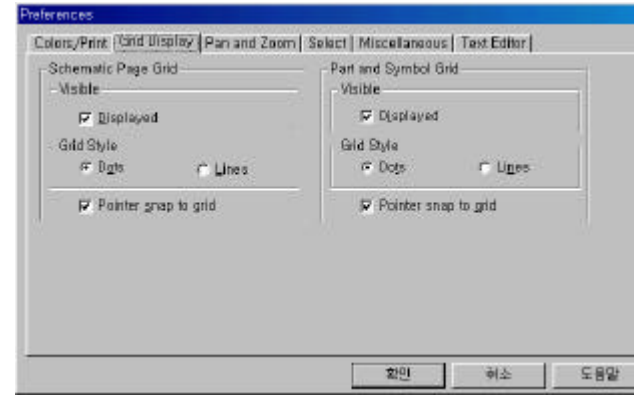

가.

| <i>ಹಹ</i> displayed           | : schematic | part edit window | grid |  |
|-------------------------------|-------------|------------------|------|--|
| <i>ട്ടെ</i> grid style : grid | d           | ( )              |      |  |
| ese pointer snap te           | o grid :    |                  |      |  |

| Schematic Page Editor<br>Fill Style : None<br>Line Style and Width: .               | Text Rendering          | vith strakes | ► Text     |           |
|-------------------------------------------------------------------------------------|-------------------------|--------------|------------|-----------|
| Color: Unsent<br>Part and Symbol Editor<br>Fill Style: None<br>Une Style and Width: | Auto Recovery           |              | → .        |           |
| Session Log<br>Foot: Avial 11                                                       | Intertool Communication | nication     |            | Poforonoo |
|                                                                                     |                         |              | name       | Reference |
| Anno                                                                                | tate 가                  | ,            | сору       |           |
| erence name                                                                         |                         |              |            |           |
| rtool communicati                                                                   | on Schema               | atic Design  | PCB Layout |           |

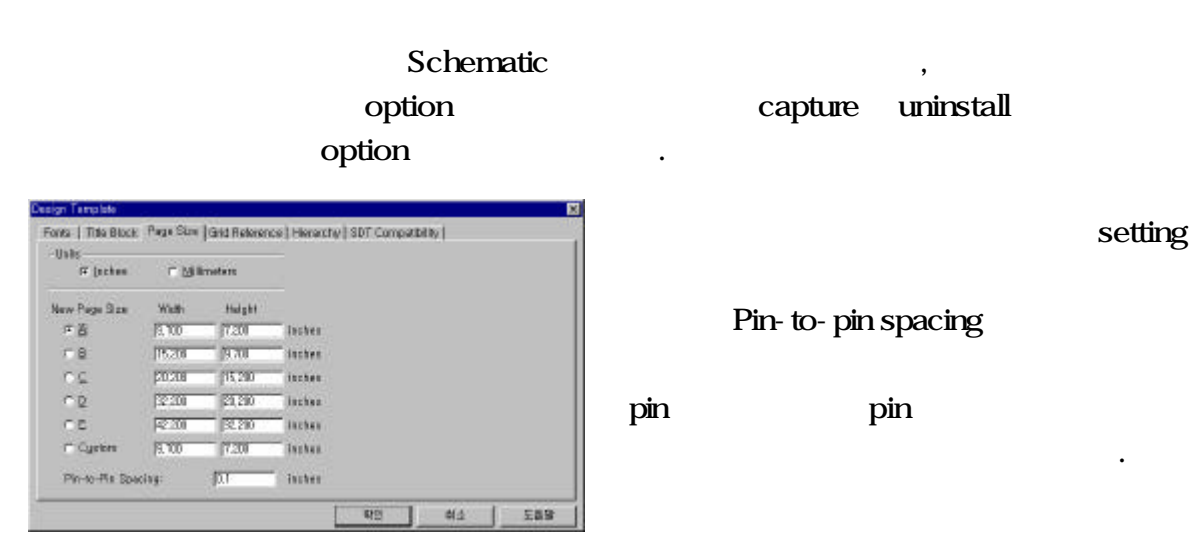

| Cgarri D C<br>Abgateli r Secondag G<br>r Ngmerc r Ogscandro r<br>Note: D bobes W                                                                                                    | augt ( <mark>6)</mark>                         |
|----------------------------------------------------------------------------------------------------|------------------------------------------------|
| and the second second s | ktth: 0.1 Inches                               |
| Conter Visible - Ge<br>Displayed Displayed                                                                                                    | ki Neterance Middle<br>IP Displayed IP Pointer |
| 다 Displayed 및 Distaid 다                                                                                                    | AVE(grid references                            |

Font Title block setting, Hierarchy option , SDT tool

.

**Grid Reference** 

✓ Schematic page properties

Schematic page properties Design template

option schematic design Design template option

### Schematic page window 7

### Menu Bar Option pull down

| Page Properties |
|-----------------|
|                 |

| chemetic Page Prop | erties           |                  |                  | ×      | Schematic Page Properties                                               |                                                                          |
|--------------------|------------------|------------------|------------------|--------|-------------------------------------------------------------------------|--------------------------------------------------------------------------|
| Page Size Grid Re  | aterence   M     | iscellaneous     |                  |        | Page Size [Cirid Pleterence   Miscellane                                | eous)                                                                    |
| Units<br>(* jnches | с <u>м</u> і     | Imeters          |                  |        | Horizontal<br>Cgunt: (5                                                 | Vertical<br>Couge 4                                                      |
| New Page Size      | Width<br>9,700   | Height<br>7,250  | inches           |        | C Abbabelic C Ascending<br>C Nymeric C Discending<br>Width: 10.1 Inches | ← Aphabate ← Ageanding<br>← Numeric ← Desgending<br>Width: 10.1 → Inches |
| C E<br>C B         | 20,200           | 15,200<br>20.200 | inches<br>inches |        | Border Visible<br>I Displayed I Printed                                 | Grid Reference Viable<br>IF Displayed IF Printed                         |
| ⊂ E<br>⊂ Cystom    | 42,200<br>)9,700 | 92,200<br>[7.200 | inches<br>Inches |        | The Block Visible<br>I Displayed I Printed                              | P ANSI gid referances                                                    |
| Pin-to-Pin Spa     | cing;            | 0,100            | inches           |        |                                                                         |                                                                          |
|                    |                  |                  | 19<br>19         | 취소 도움말 |                                                                         | 확인 취소 도움방                                                                |

.

### page size tap

unit

tapgrid Referenceschematicgridreference()(). Widthgrid Reference.

0 grid Reference가 .

8. (Hierarchical Structure)

가 가

,

,

3가 .

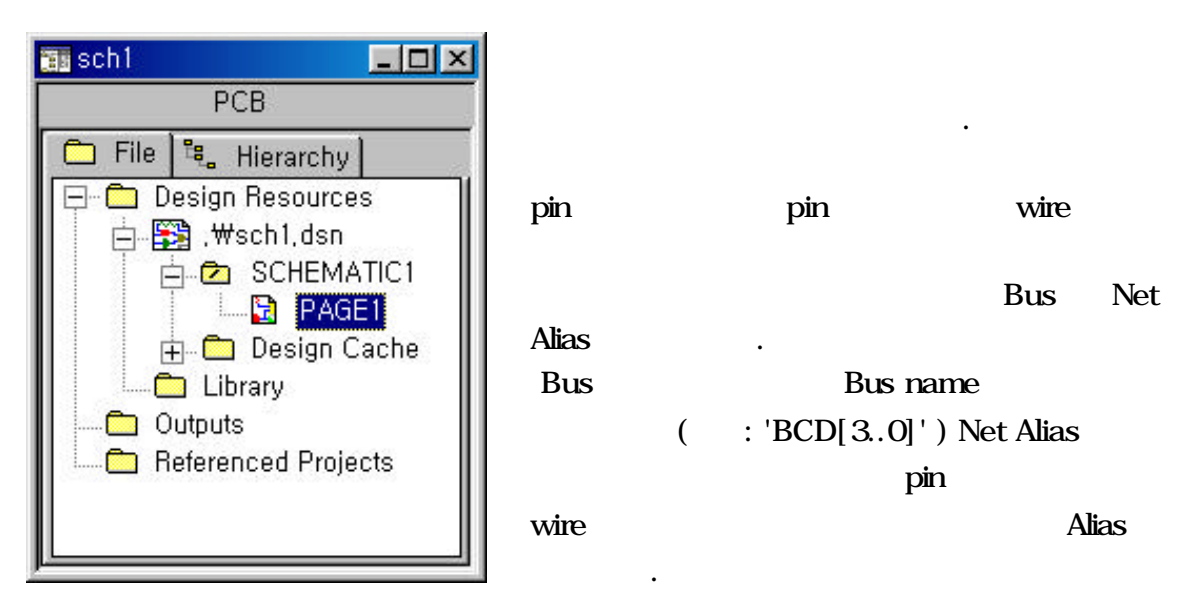

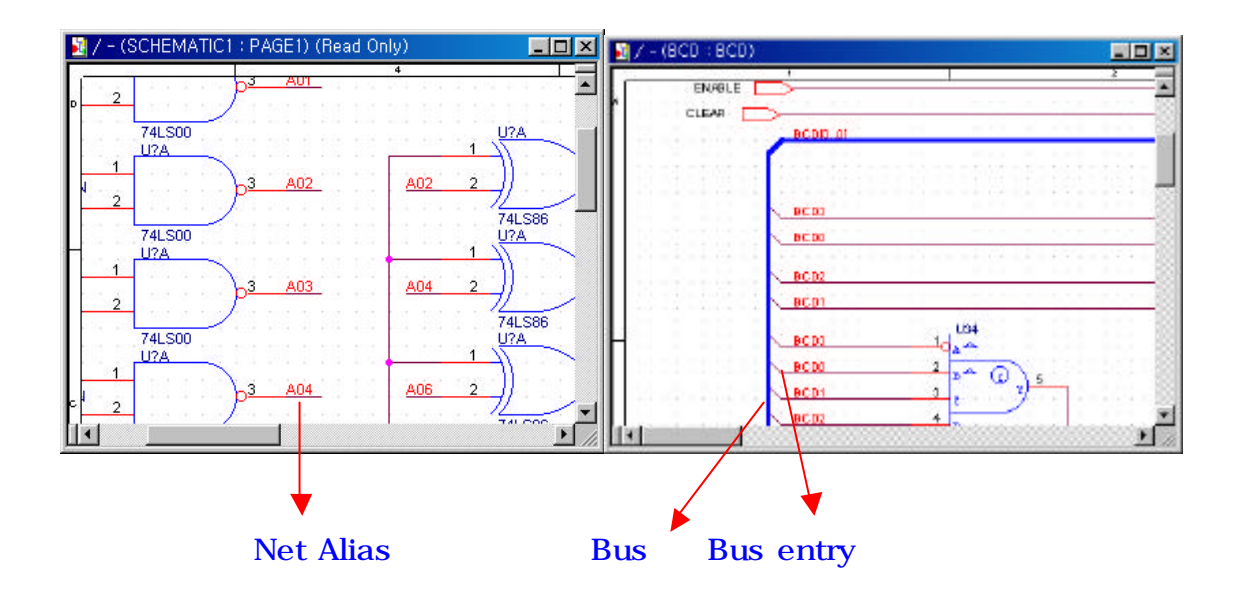

Manager Schematic

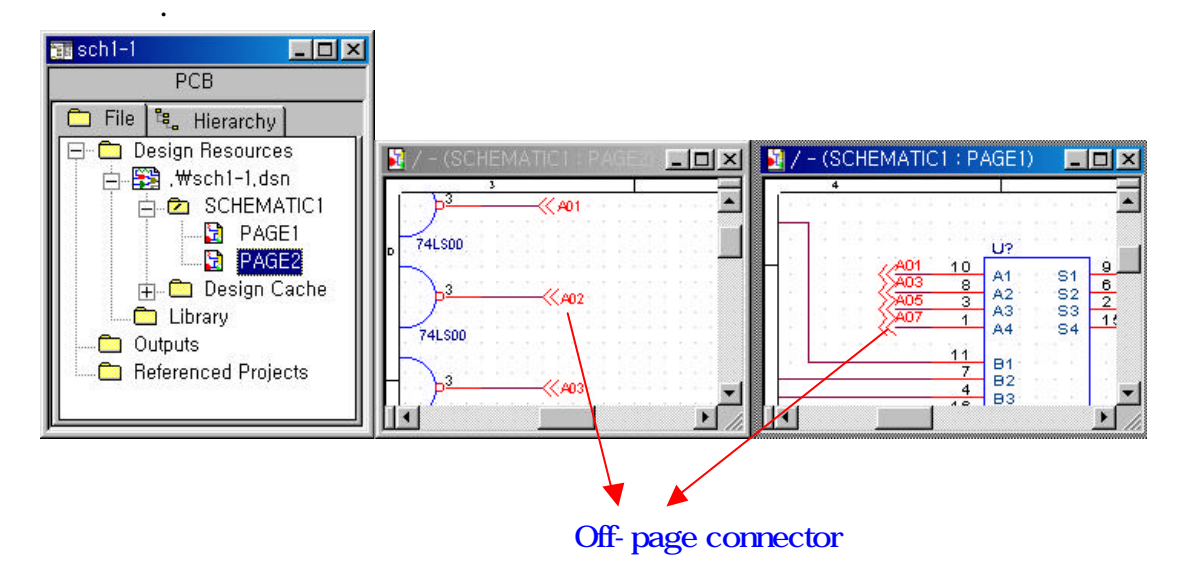

Page가

Z

Ľ

Off-page connector

Schematic page off-page connector

wire off-page connector net name off-page 가 bus connector off-page connector off-page connector name bus name off-page connector bus bus

(Hierarchical Structure) - 🗆 × sch3 PCB 🗀 File 🔩 Hierarchy 🖃 🛅 Design Resources Schematic 📥 🎇 ,₩sch3,dsn 가 🚊 🖄 SCHEMATIC1 🛄 🔁 PAGE1 dimultiflx 3가 🕂 🛅 Design Cache 🛅 Library 🗄 🛅 Outputs AHierarchical Block .₩sch3,drc E Referenced Projects AHierarchical Pin

**Project Manager** Schematic

- 31 -

Hierarchical Port

|                            | ,                | Sc                                           | hematic Page              |
|----------------------------|------------------|----------------------------------------------|---------------------------|
| Hierarchical Block         | Block            | Hierarch                                     | ical Pin                  |
| Hierarchical Block         |                  |                                              |                           |
| Descend Hierarchy          |                  |                                              |                           |
|                            | Hierarchic       | cal Pin                                      | Hierarchical              |
| Port가 .                    |                  |                                              |                           |
| Hierarchical Block         | Schematio        | c Window                                     | 가                         |
| Tool palette 가             |                  |                                              |                           |
|                            |                  |                                              |                           |
| Place Hierarchical Block   |                  | ×                                            |                           |
| Reference:<br>Schematic2   | ОК               |                                              |                           |
| C Yes                      | Cancel           |                                              | Reference                 |
| Default                    | User Properties  | s                                            | Implementation            |
|                            | <u>H</u> elp     |                                              | Type Schematic View       |
| Implementation             |                  |                                              | , Implementation          |
| Schematic View             |                  |                                              | name                      |
| Implementation name:       |                  |                                              | Page Schematic            |
| Path and filename          |                  |                                              |                           |
| <b></b>                    | <u>B</u> rowse,, | <u>.                                    </u> |                           |
|                            |                  |                                              |                           |
|                            |                  |                                              |                           |
|                            | je               |                                              | 71                        |
| Enter                      | т.               |                                              | 가                         |
| . BIOCK                    | IC               | ol palette                                   | e Hierarchical Pin        |
|                            | П                |                                              | lical block               |
|                            | Schomatic        |                                              | lierarchical Part7        |
|                            | Schemalic        | page i                                       |                           |
|                            |                  |                                              |                           |
| 1 / - (SCHEMATIC1 : PAGE1) | X                |                                              | <b>`</b>                  |
|                            | 🗐 /Sche          | matic2 - (d                                  | dimultiflx : PAGE1) 🗖 🗖 🗙 |
| Schemaro2                  |                  | 5                                            |                           |
|                            |                  |                                              |                           |
|                            |                  | x1<br>x1                                     |                           |
| s 🕞 x1 y1 📕                |                  |                                              |                           |
|                            |                  | -                                            |                           |
| dimutifix                  | - K              | ./                                           | n sulah sulah sulah .     |
|                            |                  |                                              | <u>)</u> //.              |

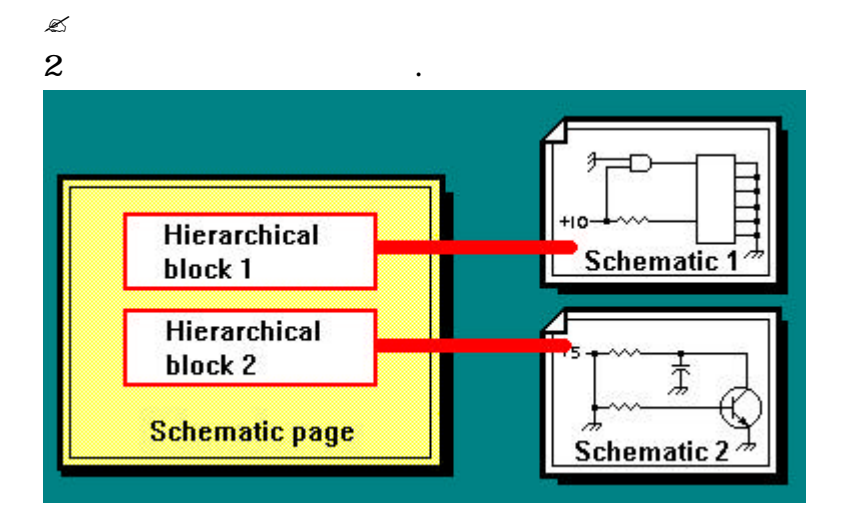

<Simple Hierarchy>

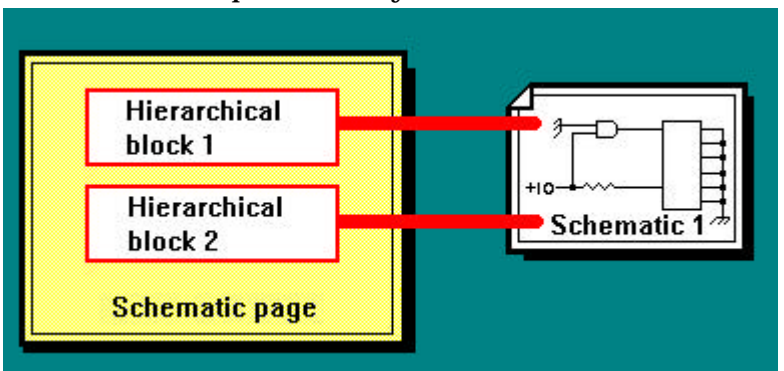

<Complex Hierarchy> block

.

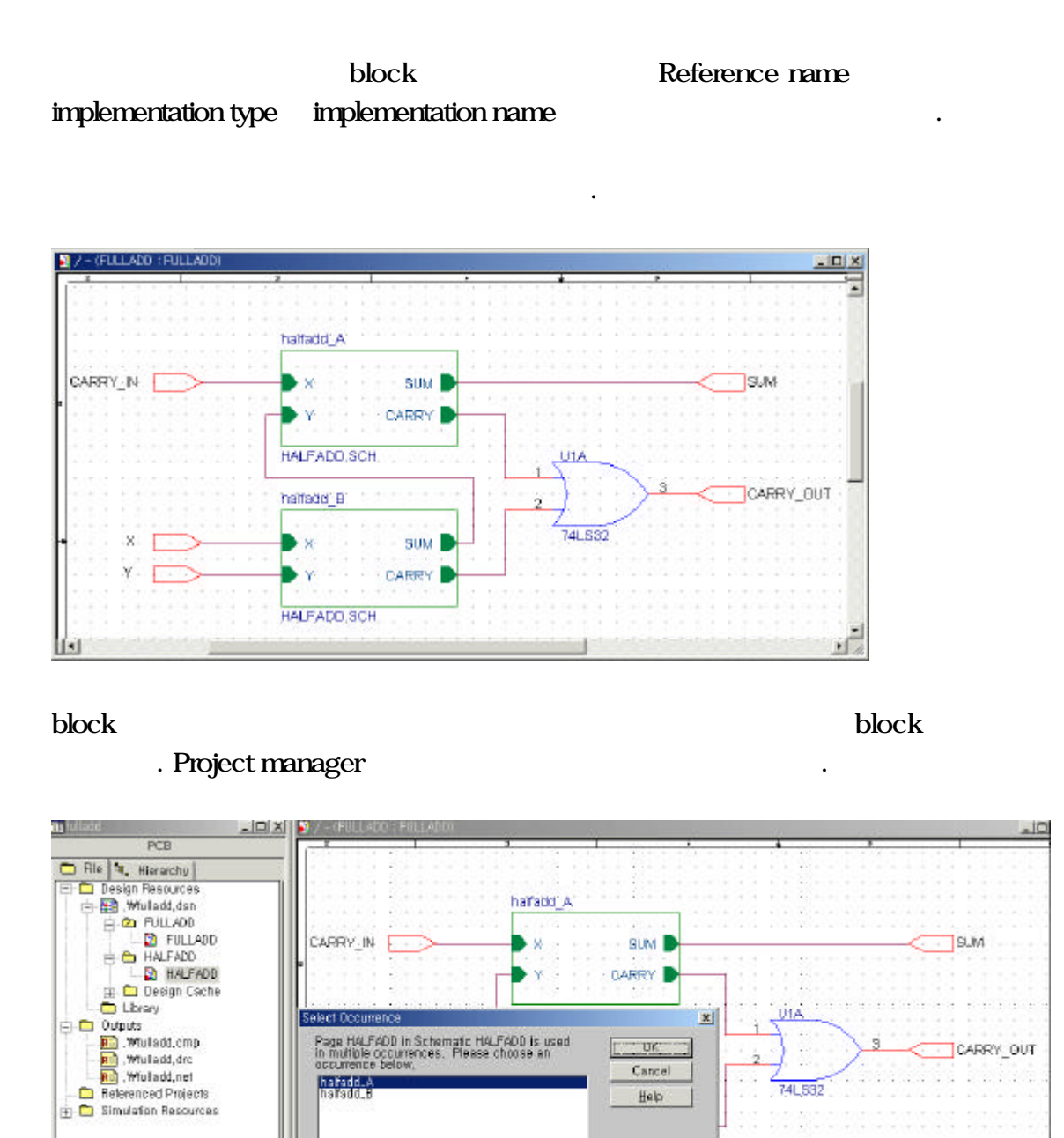

Project manager

가

HALFADD.SCH

.

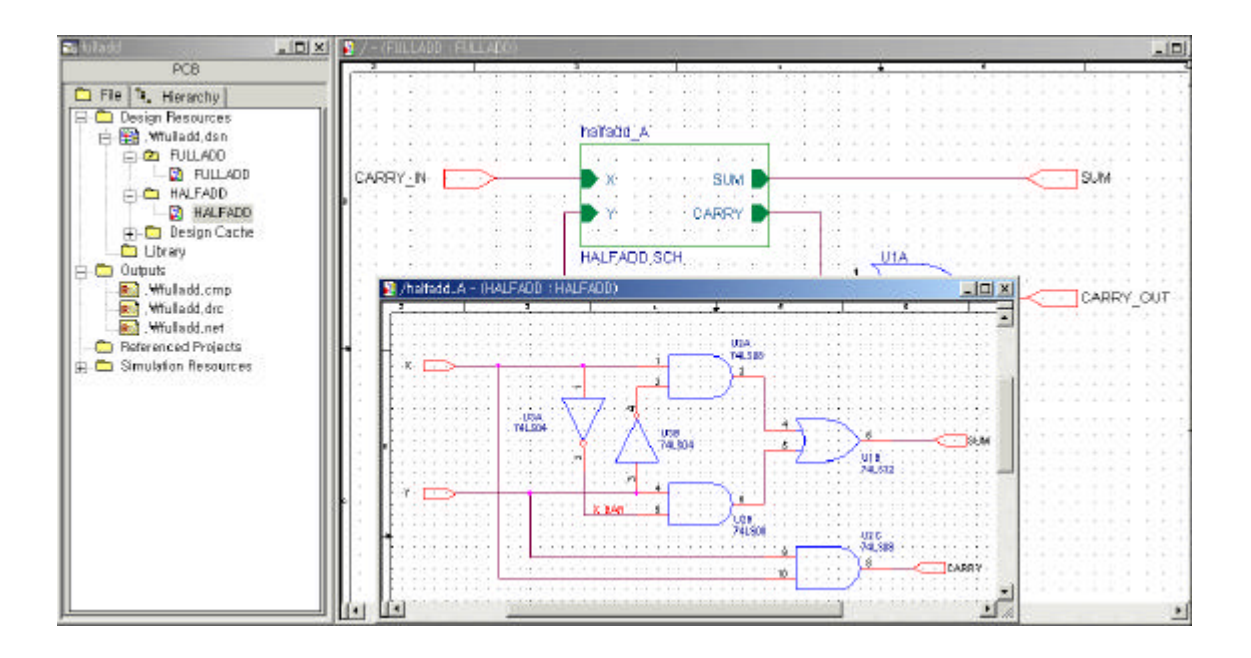

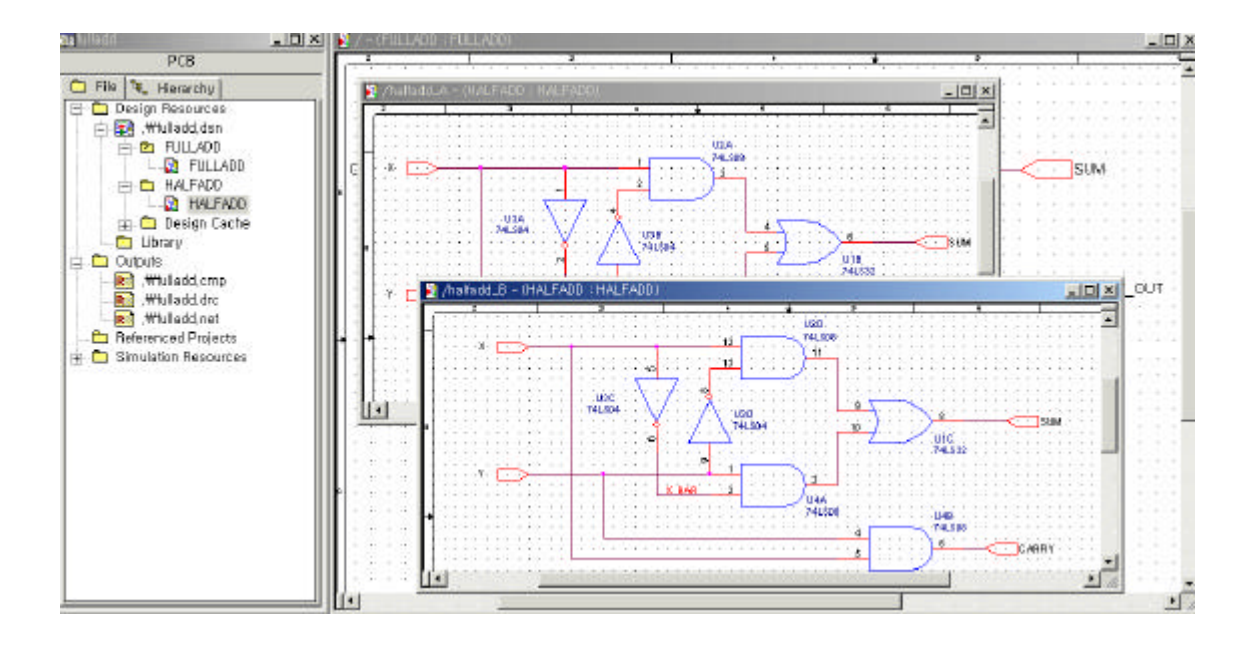

.

.

Reference name

Annotate

Mode Occurrence mode

9. Schematic Library

OrCAD Capture for Windows Library 30,000 가 library가 Part Symbol .

Part Library Design

New part libraryFileNew LibraryProgramLibraryFileOpen.New Library.

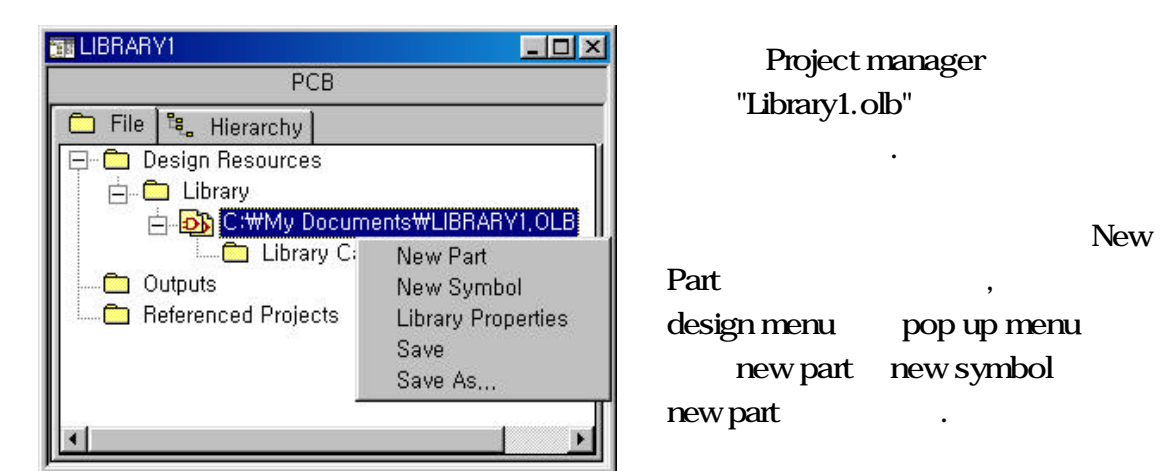

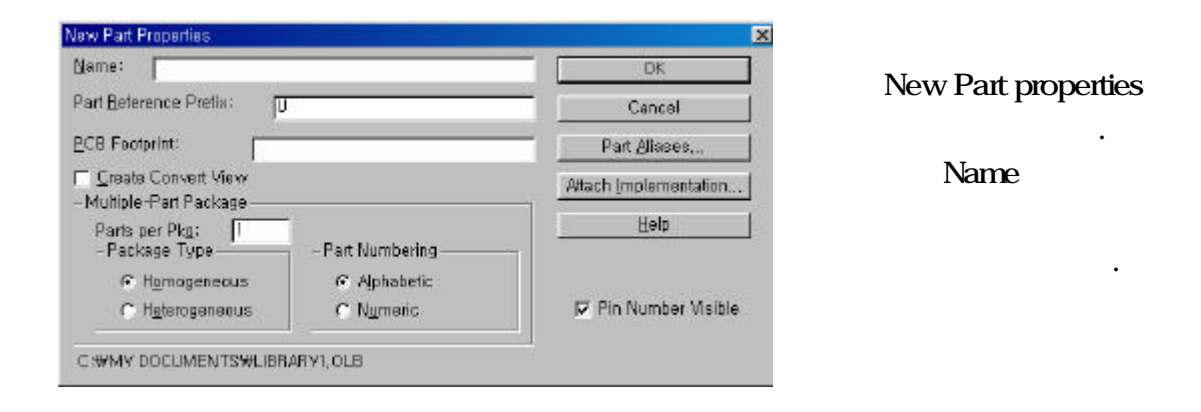

Part Reference Prefix : Reference name type . , Gate type ? U, Register type - R, Condenser type - C...

PCB FootPrint :

Footprint library가 New Part Properties Footprint PCB

Footprint Create Convert View : menu bar ?View ?convert Multiple Part Package : Gate가 Package type Library Part per Package , Gate Library Homogeneous, Heterogeneous parts per package가 4, 74LS00 , 74LS00 Not gate 6. .

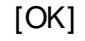

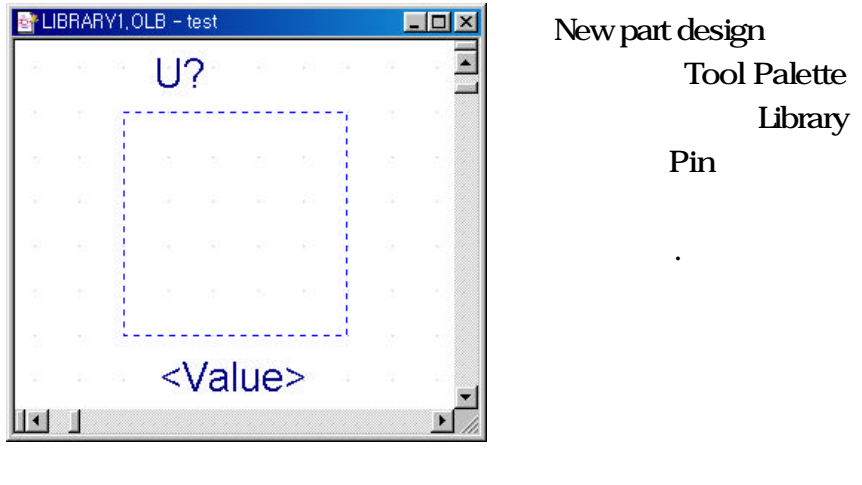

가 part .

place pin Library Pin Pin name, Pin number, Pin type

| Pin                                       | Design Rules Check                 |                                         |  |  |
|-------------------------------------------|------------------------------------|-----------------------------------------|--|--|
| ce Pin                                    |                                    | ×                                       |  |  |
| <u>V</u> ame:<br> <br>Nu <u>m</u> ber:    | Shape:<br>Line<br>Type:<br>Passive | OK<br>Cancel                            |  |  |
| Width<br>S <u>c</u> alar<br>C <u>B</u> us | I Pin ⊻isible                      | <u>U</u> ser Properties<br><u>H</u> elp |  |  |

Name : name

| Number : | Package |   |   |
|----------|---------|---|---|
| Shape :  |         | 가 | 가 |
| Type :   |         |   |   |

가 .

.

3가

( ) Pin

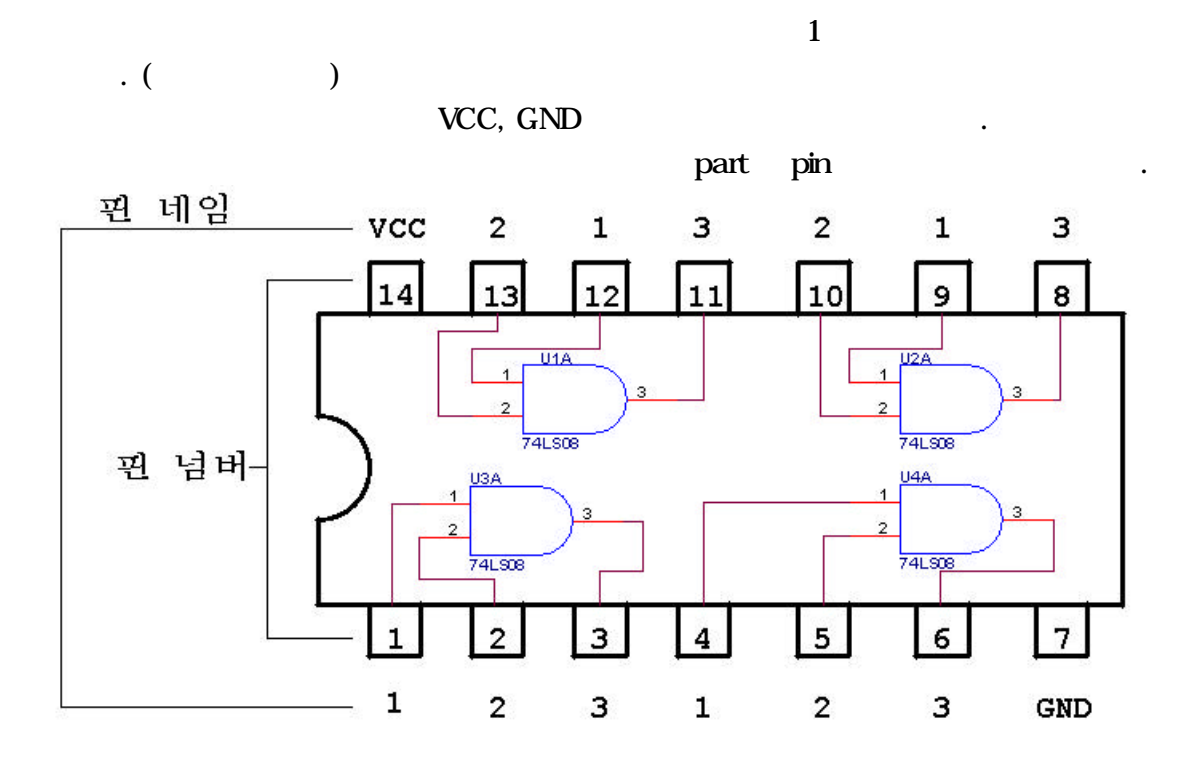

# Place Pin Array

•

| Place Pin Array                 |                        | ×      |         |                 |     |
|---------------------------------|------------------------|--------|---------|-----------------|-----|
| Starting N <u>a</u> me:         | <u>S</u> hape:         | ОК     |         | ,               |     |
| li<br>Starting N <u>u</u> mber: | Type:                  | Cancel |         |                 |     |
|                                 | Passive 💌              | Help   |         | Тс              | ool |
| Number of                       |                        |        | palette | Place Pin Array |     |
| Increment:                      | ₽ Pins <u>V</u> isible |        |         |                 |     |
| Pin S <u>p</u> acing:<br>[1     |                        |        |         |                 |     |
|                                 |                        |        |         |                 |     |

•

| Starting Name  | : Place | e Pin Array |   |           |    |
|----------------|---------|-------------|---|-----------|----|
| Starting Numbe | r :     |             |   |           |    |
| Number of :    |         |             |   |           |    |
| Increment :    | 1       | 2,2         | 3 | 가.        |    |
| Pin Spacing :  |         |             |   | Pin Spaci | ng |

### EX)

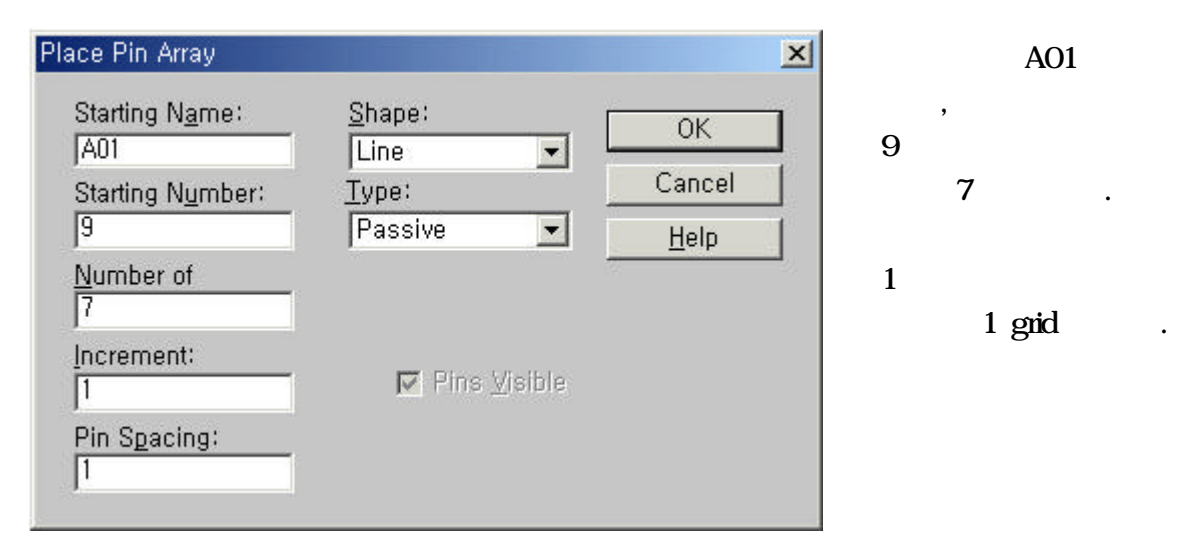

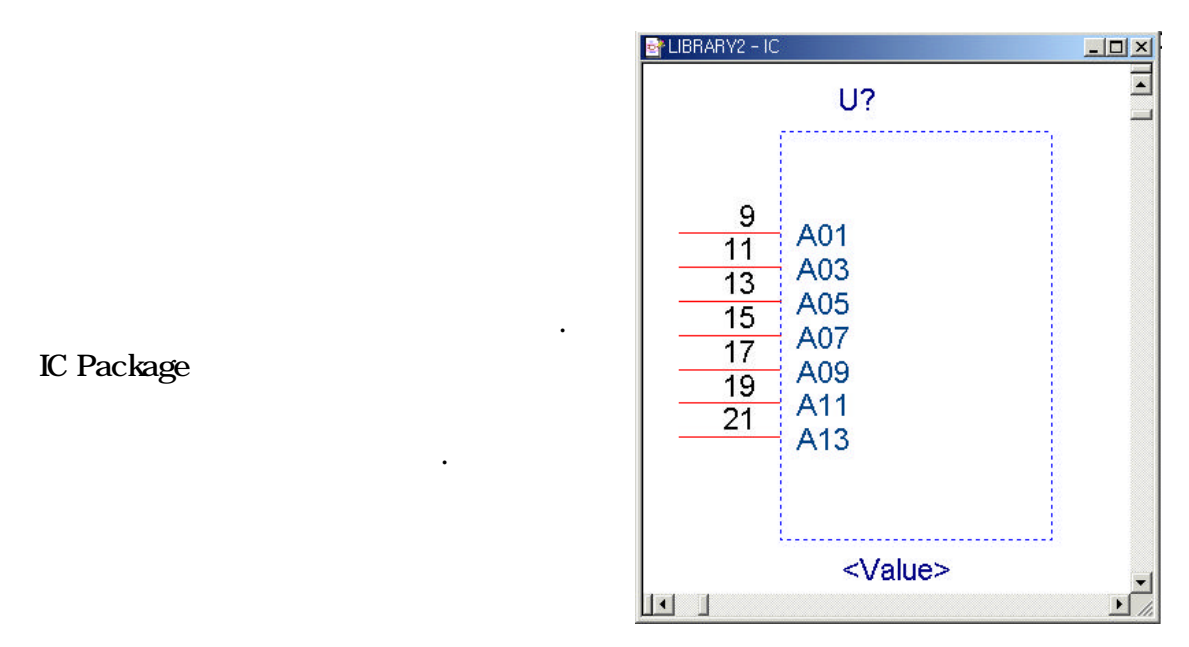

| Libr | ary    |          | Data book    |                  | Pin |   |
|------|--------|----------|--------------|------------------|-----|---|
|      |        | PCB      |              |                  |     | , |
| DRC  | error가 |          |              | Pin name, number |     |   |
|      | 3      | Pin type | Passive type |                  |     |   |

Design save save as . Save library C: \ Program File \ OrCAD \ Library . ,

### Save As

3 Library Part Symbol Symbol Title block, off-page connector, Hierarchical Port, Symbol library Part Library , Tool Palette Symbol .

# ; 1. ; library manager . Menu bar File ? New ? Library Project manager Library

가 .

2. ; Edit Part , Part edit copy .

3.Part & symbol Edit ; part library Net part New part properties 가 .

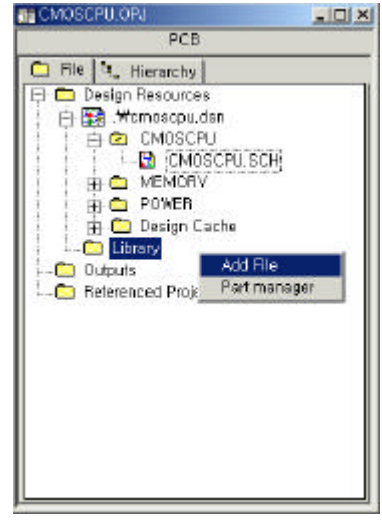

Part Edit Menu bar Option - Package Properties .

3. ; Part & symbol Edit Full Down menu가 Ctrl + V

4. ; copy save save as

.

### 10. Program Install

🖉 Stand-alone

- 12 Key Code Key Code

- Network Interface Card(LAN Card)가 Computer Program 가 Install authrize.orcad.com Computer , Key Code Code Request Authorization Code Install Install Locking Method Lock] [ Rainbow Lock(green, or gray for legacy OrCAD product) .

| Lock      |               |            | !!      |   |   |
|-----------|---------------|------------|---------|---|---|
| Prog      | ram           | 가 Computer | Program |   |   |
| Install   | Authorization | Code       | 가       | ( | ) |
| 02)517-37 | ′07           |            |         |   |   |

- \* Network Install

| , Server | License Manager | Install | Program |         | Computer |
|----------|-----------------|---------|---------|---------|----------|
| IP       |                 | Moniter | Program | Install |          |

Program Install .

- Server Computer Program Install Installation Setup 47 Install OrCAD applications and libraries

- Client Computer Program Install Install Server Computer License Manager (C: \Program Files \OrCAD \LIC\_MNGR), Client Computer Server Computer License Manager Install.

Server Computer Program Install Client Computer
 Program Install , Server Computer Program Install
 Client Computer Program Install
 Server Computer

Program Client Computer Install Local / Remote Install Remote , Client User 가 Server Computer , 가 Client Program Install - Server Computer License Manager Program

\* Windows 95 System Program Install , Install CD Dcom dcom95.EXE . \*\*\*